## SOMETHING YOU WILL NOT FIND IN THE MANUAL

## HOW TO MOVE OR COPY FOLDERS IN WSCAD 5.1

## Task:

Our task is to move or to copy folder of the project for Coca Cola in the other place or in the other disc. We will copy the partial folder Unit\_CocaCola in the disc F:\ in the folder 01, so F:\01\Unit\_CocaCola.

## Solution:

1. In the Wscad is adjusted the path in **Settings – Common Settings – Directories -Project** databases to the folders **CocaCola\Unit\_CocaCola** Fig.2.

| Temporary files   | C:\WSCAD51\PROJECTS\                |
|-------------------|-------------------------------------|
| Templates / Forms | C:\WSCAD51\TEMPLATES\               |
| Project databases | C:\PROJECTS\CocaCola\Unit_CocaCola\ |
| Dictionary        | C:\WSCAD51\DB\TRANSLATE.MDB         |
| Digitizer Forms   | C:\WSCAD51\DIGITIZER\               |

Fig.1

2. Close Wscad and open the **Windows Explorer** as in Fig.2

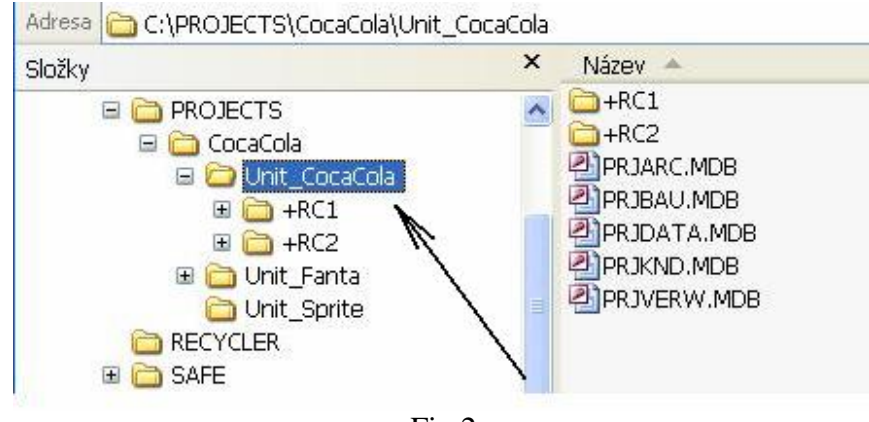

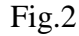

3. Now copy folder Unit\_CocaCola in the disc F:\ in folder 01 look at the Fig.3.

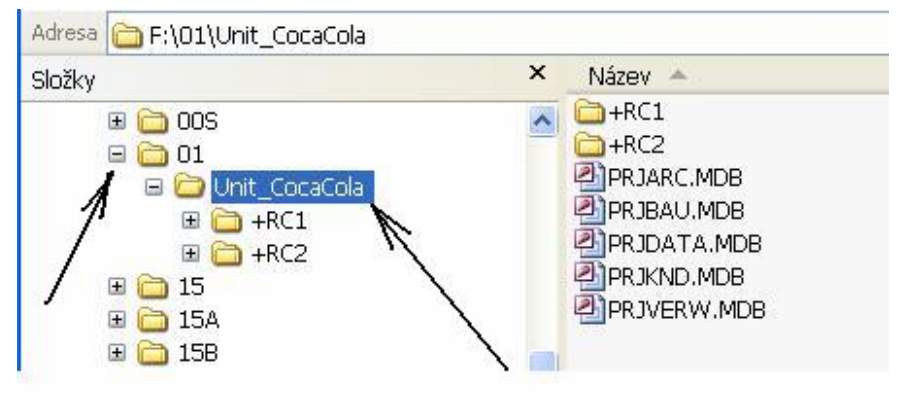

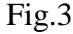

 Don't open Wscad if you can work in the new folder (because there is adjusted folder C:\PROJECT\CocaCola\Unit\_CocaCola, Fig.1). In the Windows explorer find the file PRJVERW.MDB Fig.4. For the next editing must install MS Access 2000.

| Složky                                                                                                    | × Název 🔺                                                          | Velikost                                    |
|----------------------------------------------------------------------------------------------------|--------------------------------------------------------------------|---------------------------------------------|
| <ul> <li>□ 01</li> <li>□ 01 Onit_CocaCola</li> <li>□ 15</li> <li>□ 15A</li> <li>□ 15B</li> <li>□ 15C</li> <li>□ 16</li> </ul> | +RC1 +RC2 PRJARC,MDB PRJBAU.MDB PRJDATA.MDB PRJKND,MDB PRJVERW.MDB | 76 kB<br>76 kB<br>892 kB<br>76 kB<br>304 kB |

Fig.4

4. Click on **PRJVERW.MDB** and open this file Fig.5. When tab is opened find field **Arbeitsverzeichnis** (working file). There is our problem solution. There is the path to the folders on disc C:\.

|    | PRJVERW : T | abulka        |                                          |              |
|----|-------------|---------------|------------------------------------------|--------------|
|    | Standort    | Eigenschaften | Arbeitsverzeichnis                       | Projektmodus |
|    |             | (2.)          | C:\PROJECTS\CocaCola\Unit_CocaCola\+RC1\ | 0            |
| .1 |             |               | C:\PROJECTS\CocaCola\Unit_CocaCola\+RC2\ | 0            |
| *  |             |               |                                          |              |

Fig.5

5. In the field **Arbeitsverzeichnis** must editing the path to **UnitCocaCola**, in disck **F**:\ Fig.6.

|   | PRJVERW : Ta | abulka                                                                                                    |                           |              |
|---|--------------|----------------------------------------------------------------------------------------------------|---------------------------|--------------|
|   | Standort     | Eigenschaften                                                                                                   | Arbeitsverzeichnis        | Projektmodus |
|   |              | the second second second second second second second second second second second second second second second se | F:\01\Unit_CocaCola\+RC1\ | 0            |
| ļ | 0<br>0       |                                                                                                    | F:\01\Unit_CocaCola\+RC2\ | 0            |
| * |              |                                                                                                    |                           |              |

Obr.6

7. Now open Wscad and Wsdad's **Project management**, close open project. In **Settings** – **Common Settings** – **Directories -Project databases** put path to **Unit\_CocaCola** in disc **F:\**, Fig.7.

| Temporary files   | C:\WSCAD51\PROJECTS\        |   |
|-------------------|-----------------------------|---|
| Templates / Forms | C:\WSCAD51\TEMPLATES\       |   |
| Project databases | F:\01\Unit_CocaCola\        |   |
| Dictionary        | C:\WSCAD51\DB\TRANSLATE.MDB | ~ |

Fig.7

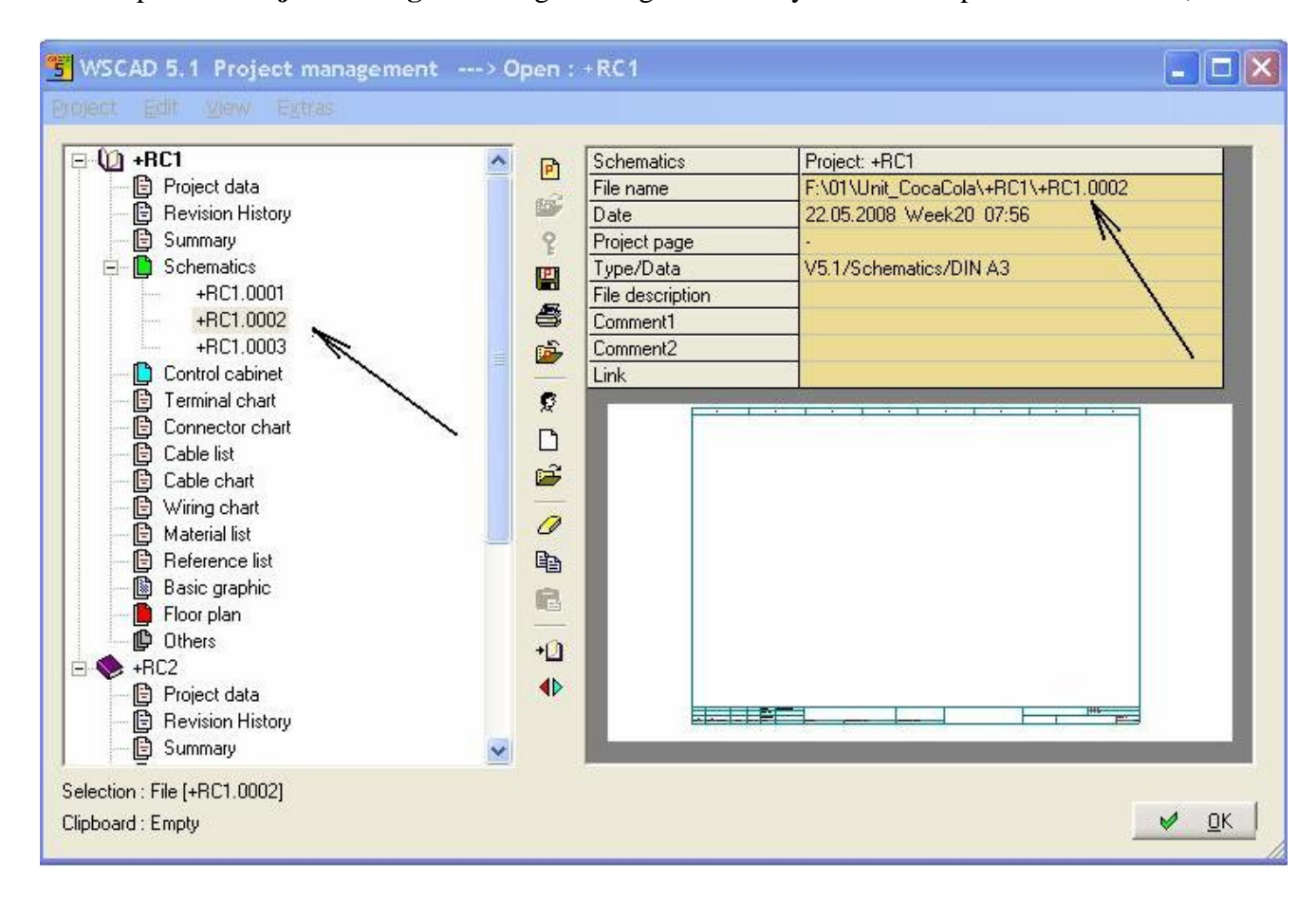

8. Now open the **Project management** Fig.8. In right window you show the path to the disc F:\.

Fig.8

You can use Wscad default of course.

That's all.

May 30. 2008 larincroft@seznam.cz